## Ajouter ou modifier un groupe de poids

Dans une transaction de l'IRP, l'écran **Weight Group Selection Details** peut s'afficher, et vous pouvez ajouter ou supprimer un groupe de poids ou modifier l'information sur celui-ci à cet écran. Tous les véhicules faisant partie de chaque groupe de poids seront touchés.

1. L'écran **Weight Group Selection Details** s'affiche dans plusieurs transactions.

## Modifier le groupe de poids

1. Examinez les groupes de poids qui figurent au bas de l'écran **Weight Group Selection Details**.

Cliquez sur **Select** à gauche du groupe de poids que vous souhaitez modifier.

- 2. L'écran Fleet Weight Group Details s'affiche.
  - Si vous avez sélectionné le mauvais groupe de poids, <u>ne</u> <u>cliquez pas sur « Continue »</u>, mais plutôt sur le bouton Go To Weight Group Selection qui se trouve au bas de l'écran pour revenir à l'écran Weight Group Selection Details. Si vous cliquez sur Continue, cela indiquera au système que des changements ont été apportés, même si rien n'a réellement été changé.

Écran Fleet Weight Group Details.

- 3. Modifiez les poids des divers territoires, au besoin.
  - Si un poids ne se situe pas dans l'écart de 10 %, un message d'avertissement s'affiche dans l'espace réservé à cette fin en haut de l'écran de vérification. Entrez un commentaire pour expliquer l'écart en cliquant sur +Comment.
  - Les commentaires qui expliquent un écart de poids de 10 % seront examinés par le personnel de l'IRP et doivent constituer une raison valable d'approuver le groupe de poids.

Cliquez sur Continue.

4. L'écran **Fleet Weight Group Details** s'affiche de nouveau et montre les poids mis à jour.

Lorsque vous avez terminé, cliquez sur **Continue** pour revenir à l'écran **Weight Group Selection Details**.

5. Cliquez sur **Done** pour passer à l'écran **Renewal Vehicle Processing** (ou à l'écran suivant de votre transaction initiale).

## Ajouter un groupe de poids

 Examinez l'écran Weight Group Selection Details, et si vous devez ajouter un nouveau groupe de poids, cliquez sur le bouton Add Weight Group qui se trouve au bas de l'écran.

L'écran **Fleet Weight Group Details** s'affiche (voir l'image à la page 1).

7. Sélectionnez le poids brut maximal pour le groupe de poids dans la liste déroulante (« CA » ou « US »).

- Si le poids ne figure pas dans la liste, sélectionnez Other dans la liste déroulante « CA Max Gross Weight (kgs) » et/ou « US Max Gross Weight (lbs) » et entrez le poids requis dans le nouveau champ vide qui s'affiche.
- Si le poids est différent pour l'un des territoires, entrez le poids pour ce territoire dans la liste des territoires.
- 8. Cliquez sur **Continue** pour saisir les poids pour les autres territoires. Apportez des modifications si nécessaire.
  - Si un poids ne se situe pas dans l'écart de 10 %, un message d'avertissement s'affiche dans l'espace réservé à cette fin en haut de l'écran de vérification. Entrez un commentaire pour expliquer l'écart en cliquant sur +Comment.
  - Les commentaires qui expliquent un écart de poids de 10 % seront examinés par le personnel de l'IRP et doivent constituer une raison valable d'approuver le groupe de poids.
  - Si le poids dépasse le maximum permis dans ce territoire, le système inscrit automatiquement le poids maximal permis et affiche un message d'avertissement.
- 9. L'écran **Fleet Weight Group Details** s'affiche de nouveau et montre les détails du nouveau groupe de poids.
- 10. Cliquez à nouveau sur Continue.
- 11. L'écran Weight Group Selection Details s'affiche à nouveau. Examinez l'information et cliquez sur Done pour poursuivre la transaction (p. ex. section sur le traitement des véhicules, si vous effectuez un renouvellement).